## SECURimport

### MANUAL EL-2635

**Repetidor I-Connect** 

### Esquema físico Repetidor:

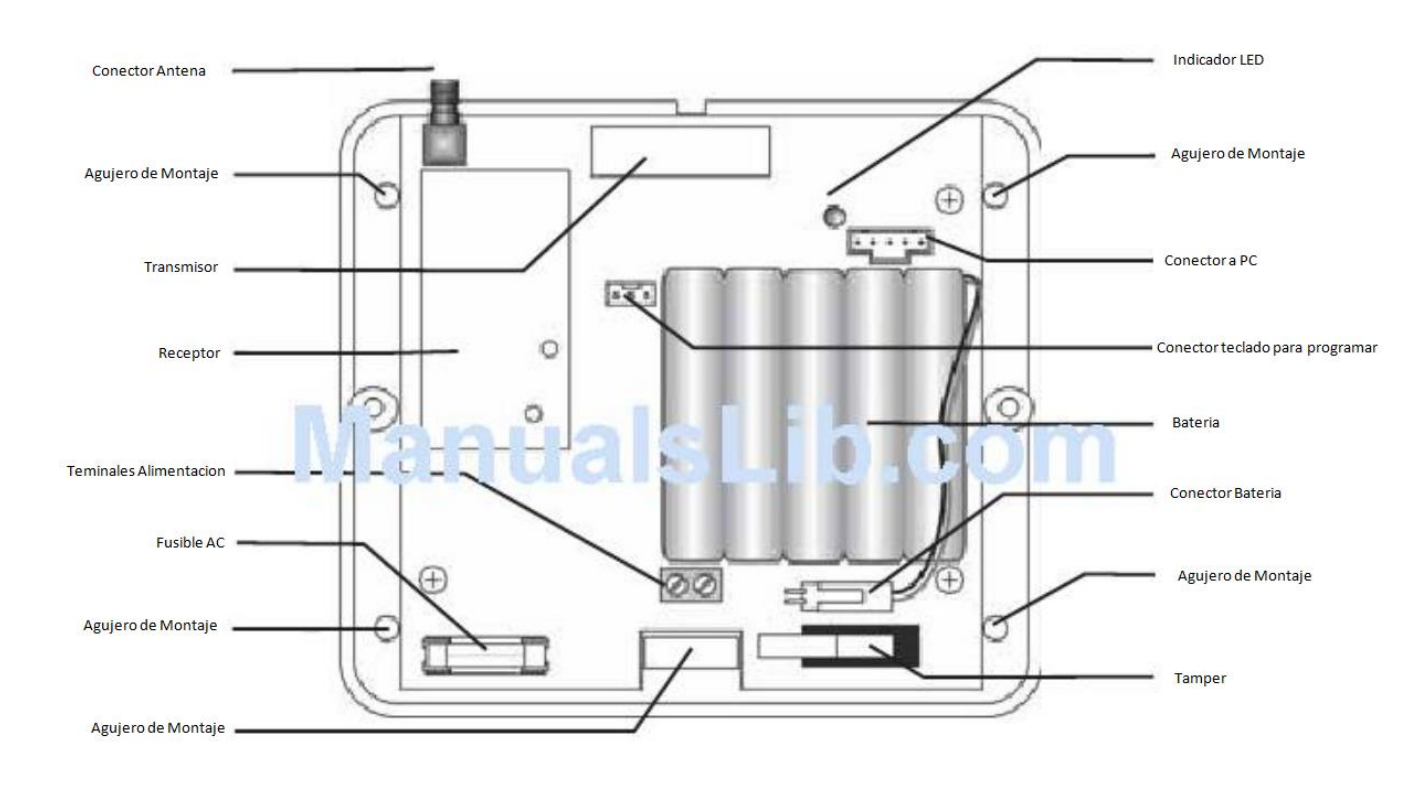

#### Instalación:

- 1. Registrar los dispositivos de forma habitual en el panel.
- 2. Seleccionar las zonas que van a ser repetidas

Menú Programación, Dispositivos, Zonas (911) Selecciona la zona que quieres programar (1-32) En el Sub-Menú selecciona "Repetidores" #9 Seleccionar "Usar Repetidor"

# SECURimport

#### Agregar Repetidor a la Central:

1. Setear el sistema en modo "Registro"

Menú Programación, Dispositivos, Repetidores (914) Selecciona el repetidor que quieres añadir (1-4) En el Sub-Menú selecciona "Registro" #1

2. Enviar dos transmisiones de estado

En el teclado de programación presionar

Cuando aparezca la transmisión en el display presionar

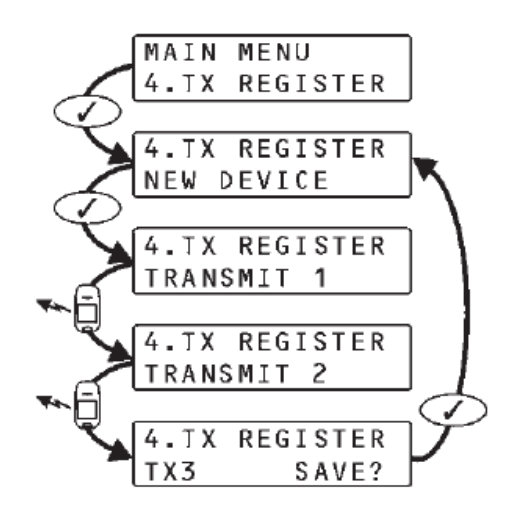

### Registrar transmisores en el Repetidor:

Se pueden registrar hasta 32 transmisores en el "EL2635"

Nota: No se pueden registrar transmisores en más de un repetidor

Para registrar el transmisor en el repetidor:

- 1. En el LCD de programación, presiona
- 2. "TX Register" aparecerá en el display
- 3. Presiona sobre "Nuevo Dispositivo"
- 4. Presiona de nuevo 💙, Transmisor 1 aparecerá en la pantalla.
- 5. Enviar dos transmisiones del dispositivo a repetir
- 6. Selecciona el numero de transmisor y guardar.

### SECURimport

#### **Eliminar Transmisores Registrados**

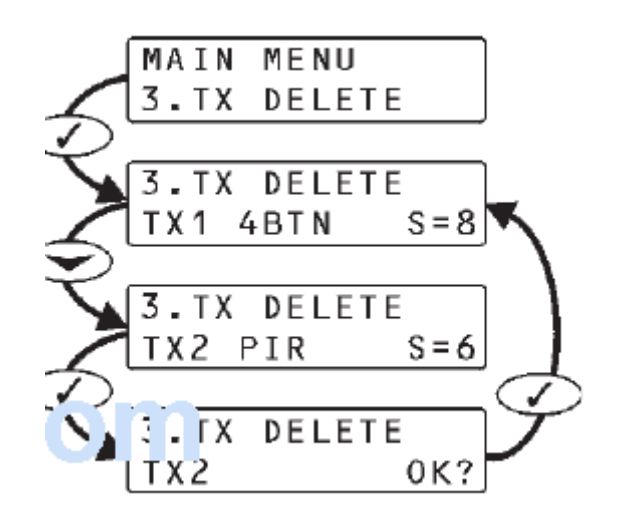

- 1. En el LCD de programación presione 3 veces.
- 2. "TX Delete" aparecerá en el Display
- 3. Presiona 💜 en el primer transmisor que aparezca en la lista.
- 4. Usa las teclas de navegación y bajar hasta el transmisor que quieres eliminar
- 5. Presiona <sup>\*\*</sup> para seleccionar el transmisor
- 6. Presiona de nuevo 💙 para confirmar, el transmisor este borrado.